# TP1-2: Analyzing Hadoop Logs

Shadi Ibrahim January 26th, 2017

MapReduce has emerged as a leading programming model for data-intensive computing. It was originally proposed by Google to simplify development of web search applications on a large number of machines.

Hadoop is a java open source implementation of MapReduce sponsored by Yahoo! The Hadoop project is a collection of various subprojects for reliable, scalable distributed computing. The two fundamental subprojects are the Hadoop MapReduce framework and the HDFS. HDFS is a distributed file system that provides high throughput access to application data. It is inspired by the GFS. HDFS has master/slave architecture. The master server, called NameNode, splits files into blocks and distributes them across the cluster with replications for fault tolerance. It holds all metadata information about stored files. The HDFS slaves, the actual store of the data blocks called DataNodes, serve read/write requests from clients and propagate replication tasks as directed by the NameNode.

The Hadoop MapReduce is a software framework for distributed processing of large data sets on compute clusters. It runs on the top of the HDFS. Thus data processing is collocated with data storage. It also has master/slave architecture. The master, called Job Tracker (JT), is responsible of : (a) Querying the NameNode for the block locations, (b) considering the information retrieved by the NameNode, JT schedule the tasks on the slaves, called Task Trackers (TT), and (c) monitoring the success and failures of the tasks.

The goal of this TP is to study the operation of Hadoop platform through exploring the logs of the execution of MapReduce applications. We will examine these logs by scanning their content, by looking at Hadoop's web GUI, and using another Log file visualization tool.

## **Exercise 1**: Accessing Hadoop's Logs

Hadoop keeps track of several logs of the execution of your programs. They are located in the logs sub-directory in the Hadoop directory. There are two important files for each job: the configuration file and the log file.

> job\_201410292315\_0002\_1414658868472\_useranme\_word+count job\_201410292315\_0002\_conf.xml

job\_201410292315\_0002\_conf.xml file includes all configurations of *Hadoop* platform when running the application.

job\_201410292315\_0002\_1414658868472\_useranme\_word+count contains the start and end time of all the tasks that run during the execution of our Hadoop program. It contains several different types of lines:

Lines starting with "Job", listing information about the job (priority, submit time, configuration, number of map tasks, number of reduce tasks, etc.

```
Job JOBID = "job_201410292315_0002" JOBNAME = "word count" USER =
"xxxxxx" SUBMIT_TIME = "1414658868472" JOBCONF = "hdfs://localhost:8020/
Users/$Hadoop_Home/hdfs/tmp/mapred/staging/xxxx/staging/job_201410292315_0002/job.xml"
VIEW_JOB = "*" MODIFY_JOB = "*" JOB_QUEUE = "default" WORKFLOW_ID = ""
WORKFLOW_NAME = " " WORKFLOW_NODE_NAME = " " WORKFLOW_ADJACENCIES =
" " WORKFLOW_TAGS = "".
Job JOBID = "job_201410292315_0002" JOB_PRIORITY = "NORMAL". Job JOBID =
"job_201410292315_0002" LAUNCH_TIME = "1414658869065" TOTAL_MAPS = "115"
TOTAL_REDUCES = "1" JOB_STATUS = "PREP"
```

Lines starting with "Task" referring to the creation or completion of Map or Reduce tasks, indicating which host they start on, and which split they work on (i.e., replica). On completion, all the counters associated with the task are listed.

Task TASKID = "task\_201410292315\_0002\_m\_0000000" TASK\_TYPE = "MAP" START\_TIME = "1414658870533" SPLITS = "/default-rack/shadis-mbp".

Lines starting with "MapAttempt", reporting mostly status update, except if they contain the keywords SUCCESS and/or *FINISH\_TIME*, indicating that the task has completed. The final time when the task finished is included in this line.

pAttempt TASK TYPE="MAP" TASKID="task 201410292315\_0002 m\_000000" TASK ATTEMPT\_ID="attempt\_201410292315\_0002 m 000000\_0" "ART\_TIME="1414658870536" TRACKER\_NAME="tracker\_shadis-mbp:localhost/127\.0\.0\.1:59456" HTTP\_PORT="50060" LOCALITY="NODE\_LOCAL"

AVATAAR="VIRGIN" . AVATAAR="VIRGIN" . MAPAttempt TASK TYPE="MAP" TASKID="task\_201410292315\_0002 m\_000000" TASK ATTEMPT\_ID="attempt\_201410292315\_0002 m\_000000\_0" TASK\_STATUS="SUCCESS" FINISH\_TIME="1414658871453" HOSTNAME="/default-rack/shadis-mbp" STATE\_STRING="" COUNTERS="[(FileSystemCounters) (FileSystemCounters) (HDPS BYTES READ)(S28495)][(FILE BYTES WRITTEN)(FILE BYTES WRITTEN)(1049138)]}{(org\.apache\.hadoop \.mapreduce\.lib\.input\.FIleInputFormatSCounter)(File Input Format Counters )((BYTES READ)(Bytes Read)(528384)]}{((COMBINE\_OUTPUT\_RECORDS)(Map output materialized bytes)(981142)] ((COMBINE\_OUTPUT\_RECORDS)(Combine output records)(0)][(MAP\_INPUT RECORDS)(Map input records)(6903)][(SPLLED RECORDS)(Spilled Records) (76181)][(MAP\_OUTPUT\_BYTES)(Map output bytes)(828774)]](COMMITTED HEAP BYTES)(Total committed heap usage \\[bytes\\])(201326592)] ((COMBINE\_INPUT\_RECORDS)(Combine input records)(0)][(MAP\_OUTPUT\_RECORDS)(Map output records)(76181)][(SPLIT\_RAW\_BYTES)(SPLIT\_RAW\_BYTES) (11)]}". u stemCounters) a\.apache\.hadoop

Figure 1

Lines starting with "ReduceAttempt", similar to the MapAttempt tasks, report on the intermediary status of the tasks, and when the keyword SUCCESS is included, the finish time of the sort and shuffle phases will also be included.

ReduceAttempt TASK\_TYPE="REDUCE" TASKID="task\_201410292315\_0001\_r\_000000" TASK\_ATTEMPT\_ID="attempt\_201410292315\_0001\_r\_000000\_0" START\_TIME="141462T199172" TRACKER\_NAME="tracker\_shadis-mbp:localhost/127\.0\.0\.1:59456" HTTP\_PORT="50060" LOCALITY="OFF\_SWITCH" AVATAAR="VIRGIN" . START\_TIME='1414621199172' TRACKER\_NAME='tracker\_shadis-mbp:localhost/127\.0\.0\.1:59456' HTTP\_PORT='50060' LOCALITY="OFF\_SWITCH"
AVATARA='VIRGIN'.
ReduceAttempt TASK\_TYPE='REDUCE'' TASKID='task 201410292315\_0001\_r\_000000'' TASK\_ATTEMPT\_ID='attempt\_201410292315\_0001\_r\_000000\_0''
TASK\_STATUS='SUCCESS' SHUFFLE\_FINISHED='1414621299424'' SORT\_FINISHED='141462130450'' FINISH\_TIME=''1414621301579'' HOSTNAME=''/defaultrack/shadis-mbp' STATE\_STRING='Reduce > reduce' COUNTERS=''{(org\.apache\.hadoop\.mapreduce\.lib\.output\.FileOutputFormatSCounters)[(FILE\_BYTES\_READ)
(FILE\_BYTES\_READ)(/FILE\_BYTES\_WRITTEN)(FILE\_BYTES\_WRITTEN)(43365)]((HDFS\_BYTES\_WRITTEN)(HDFS\_BYTES\_WRITTEN)(2402)])
{(COMBINE\_OUTPUT\_RECORDS)Combine output records)(0]](REDUCE\_SHUFFLE\_BYTES)(Reduce input groups)(182)]
{(COMBINE\_OUTPUT\_RECORDS)Combine output records)(0]](REDUCE\_SHUFFLE\_BYTES)(Reduce input records)(2030)])'.
Task TASKID='task\_20141023215\_0001\_r\_000000'' TASK\_TYPE='REDUCE' INPUT\_RECORDS)(Reduce input records)(2030)])'.
Task TaSkID='task\_20141023215\_0001\_r\_000000'' TASK\_TYPE='REDUCE' INPUT\_RECORDS)(Reduce input records)(2030)])'.
Task TASKID='task\_20141023215\_0001\_r\_000000'' TASK\_TYPE='REDUCE' SHUFFLE\_STES\_RINITES\_WRITTEN'(2402)])\*.
Task TASKID='task\_20141023215\_0001\_r\_000000'' TASK\_TYPE='REDUCE' TASK\_STATUS='FINISH\_TIME='1414621301655'' COUNTERS=''
{(org\.apache\.hadoop\.mapreduce\.lib\.output\.FileOutputFormatSCounter)[File\_Output FormatCounters][FileS\_WRITTEN][2402]]{(COMBINE\_UPLFORMAtSCounter)[File\_BYTES\_RINITEN][1FIL\_BYTES\_WRITTEN][2402]]{(COMBINE\_UPLFORMAtSCOUNTER][FILE\_STES\_WRITTEN][1FIL\_BYTES\_WRITTEN][2402]]{(COMBINE\_UPLFORMAtSCOUNTER][FILE\_STES\_READ][1FILE\_STES\_WRITTEN][2402]]{(COMBINE\_UPLFORMAtSCOUNTER][FILE\_STES\_WRITTEN][2402]]{(COMBINE\_UPLFORMAtSCOUNTER][FILE\_STES\_WRITTEN][2402]]{(COMBINE\_UPLFORMAtSCOUNTER][FILE\_STES\_WRITTEN][2402]]{(COMBINE\_UPLFORMAtSCOUNTER][FILE\_STES\_WRITTEN][2402]]{(COMBINE\_UPLFORMAtSCOUNTER][FILE\_STES\_WRITTEN][2402]]{(COMBINE\_UPLFORMAtSCOUNTER][FILE\_STES\_WRITTEN][2402]]{(COMBINE\_UPLFORMAtSCOUNTER][FILE\_

Figure 2

# Question 1.1

Run Wordcount application using the data set 75MB and the default block size (64MB). Check the configuration file and see all the properties which were discussed in TP2. Check the number of map tasks, reduce tasks, split size and location in your log files.

## Question 1.2

Use the Data set 75MB and run both benchmarks using different block sizes (i.e., 5, 10, and 20MB).

Check the configuration and the log files , what can you observe?

Exercise 2: Accessing Hadoop's Web GUI

Same logs and conf files are also available from the hadoop Web GUI: http://localhost:50030/

### localhost Hadoop Map/Reduce Administration

State: RUNNING Started: Fri Oct 31 04:23:22 CET 2014 Version: 1.2,1,1503152 Compiled: Mon Jul 22 15:23:09 PDT 2013 by mattf Identifier: 201410310423 SafeMode: OFF

### Cluster Summary (Heap Size is 239 MB/1.74 GB)

| Running Map<br>Tasks                                  | Running                                   | Reduce                   | Total<br>Submissions    | Nodes        | Occupied Map<br>Slots | Occupied Reduce<br>Slots | Reserved Map<br>Slots | Reserved Reduce<br>Slots | Map Task<br>Capacity | Reduce Task<br>Capacity | Avg.<br>Tasks/Node | Blacklisted<br>Nodes | Graylisted<br>Nodes | Excluded |
|-------------------------------------------------------|-------------------------------------------|--------------------------|-------------------------|--------------|-----------------------|--------------------------|-----------------------|--------------------------|----------------------|-------------------------|--------------------|----------------------|---------------------|----------|
| 0                                                     | 0                                         |                          | 0                       | 1            | 0                     | 0                        | 0                     | 0                        | 2                    | 2                       | 4.00               | Q                    | 0                   | Q        |
| Schedulin                                             | g Inform                                  | ation                    |                         |              |                       |                          |                       |                          |                      |                         |                    |                      |                     |          |
| Queue Name                                            | State Sc                                  | heduling I               | nformation              |              |                       |                          |                       |                          |                      |                         |                    |                      |                     |          |
| default                                               | running N/                                | A                        |                         |              |                       |                          |                       |                          |                      |                         |                    |                      |                     |          |
| Filter (Jobid, Pr<br>Dample: \user smith<br>Running J | iority, User,<br>3200' will filter<br>ODS | Name)<br>by 'smith' only | y in the user field and | 3200' in all | leids                 |                          |                       |                          |                      |                         |                    |                      |                     |          |
| Retired Jo                                            | bs                                        |                          |                         |              |                       |                          |                       |                          |                      |                         |                    |                      |                     |          |
| none                                                  |                                           |                          |                         |              |                       |                          |                       |                          |                      |                         |                    |                      |                     |          |
| Local Logs                                            | s                                         |                          |                         |              |                       |                          |                       |                          |                      |                         |                    |                      |                     |          |
| Log directory, Jo                                     | b Tracker His                             | story                    |                         |              |                       |                          |                       |                          |                      |                         |                    |                      |                     |          |
| This is Apache H                                      | ladoop relea                              | se 1.2.1                 |                         |              |                       |                          |                       |                          |                      |                         |                    |                      |                     |          |

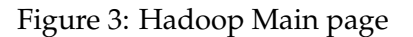

# shadis-mbp Hadoop Map/Reduce History Viewer

Filter (username:jobname)

Specify [user][:jobname keyword(s)][;MM/DD/YYYY] . Each of the three components is optional. Filter components are conjunctive.

Example: 'smith' will display jobs submitted by user 'smith', 'smith:sort' will display jobs from user 'smith' having a 'sort' keyword in the jobname. ',07/04/2010' restricts to July 4, 2010

Available Jobs in History ( Displaying 10 jobs from 1 to 10 out of 10 jobs) [get more results] [show in one page] [first page] [last page]

|                              | <1>                   |            |              |
|------------------------------|-----------------------|------------|--------------|
| Job submit time              | Job Id                | Name       | User         |
| Thu Oct 30 13:47:36 CET 2014 | job 201410301137 0005 | word count | shadiibrahim |
| Thu Oct 30 13:33:30 CET 2014 | job_201410301137_0004 | word count | shadiibrahim |
| Thu Oct 30 13:06:24 CET 2014 | job_201410301137_0003 | WordsCount | shadiibrahim |
| Thu Oct 30 12:35:20 CET 2014 | job 201410301137 0002 | WordsCount | shadiibrahim |
| Thu Oct 30 11:38:00 CET 2014 | job 201410301137 0001 | LineCount  | shadiibrahim |
| Thu Oct 30 10:14:43 CET 2014 | job 201410301001 0004 | wordcount  | shadiibrahim |
| Thu Oct 30 10:11:17 CET 2014 | job 201410301001 0003 | word count | shadiibrahim |
| Thu Oct 30 10:09:15 CET 2014 | job_201410301001_0002 | word count | shadiibrahim |
| Thu Oct 30 10:03:36 CET 2014 | job 201410301001 0001 | word count | shadiibrahim |
| Wed Oct 29 23:19:52 CET 2014 | job 201410292315 0001 | word count | shadiibrahim |
|                              | <1>                   |            |              |

Figure 4: All logs History

Quick Links

#### Hadoop Job job\_201410292315\_0001 on History Viewer

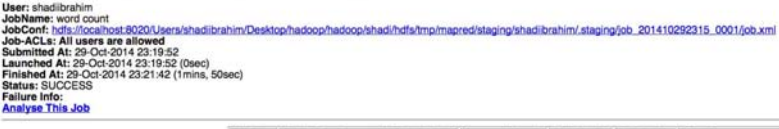

| Kind    | Total Tasks(successful+failed+killed) | Successful tasks | Failed tasks | Killed tasks | Start Time           | Finish Time                         |
|---------|---------------------------------------|------------------|--------------|--------------|----------------------|-------------------------------------|
| Setup   | 1                                     | 1                | 0            | 0            | 29-Oct-2014 23:19:52 | 29-Oct-2014 23:19:53 (1sec)         |
| Мар     | 115                                   | 115              | Q            | 0            | 29-Oct-2014 23:19:54 | 29-Oct-2014 23:21:36 (1mins, 42sec) |
| Reduce  | 1                                     | 1                | 0            | 0            | 29-Oct-2014 23:19:59 | 29-Oct-2014 23:21:41 (1mins, 42sec) |
| Cleanup | 1                                     | 1                | Q            | 0            | 29-Oct-2014 23:21:41 | 29-Oct-2014 23:21:42 (0sec)         |

Figure 5: The log file of one application : Overview

|                             | Counter                                                            | Мар            | Reduce      | Total          |
|-----------------------------|--------------------------------------------------------------------|----------------|-------------|----------------|
|                             | Launched reduce tasks                                              | 0              | 0           | 1              |
|                             | SLOTS_MILLIS_MAPS                                                  | 0              | 0           | 190,133        |
|                             | Total time spent by all reduces waiting after reserving slots (ms) | 0              | 0           | 0              |
| Job Counters                | Total time spent by all maps waiting after reserving slots (ms)    | 0              | 0           | 0              |
|                             | Launched map tasks                                                 | 0              | 0           | 115            |
|                             | Data-local map tasks                                               | 0              | 0           | 115            |
|                             | SLOTS_MILLIS_REDUCES                                               | 0              | 0           | 102,407        |
| File Output Format Counters | Bytes Written                                                      | 0              | 2,402       | 2,402          |
|                             | FILE_BYTES_READ                                                    | 0              | 275,201     | 275,201        |
| <b>F</b> 1.0.10             | HDFS_BYTES_READ                                                    | 60,539,143     | 0           | 60,539,143     |
| FileSystemCounters          | FILE_BYTES_WRITTEN                                                 | 8,132,920      | 343,365     | 8,476,285      |
|                             | HDFS_BYTES_WRITTEN                                                 | 0              | 2,402       | 2,402          |
| File Input Format Counters  | Bytes Read                                                         | 60,526,378     | 0           | 60,526,378     |
|                             | Reduce input groups                                                | 0              | 182         | 182            |
|                             | Map output materialized bytes                                      | 275,885        | 0           | 275,885        |
|                             | Combine output records                                             | 20,930         | 0           | 20,930         |
|                             | Map input records                                                  | 790,642        | 0           | 790,642        |
|                             | Reduce shuffle bytes                                               | 0              | 275,885     | 275,885        |
|                             | Reduce output records                                              | 0              | 182         | 182            |
| Map-Reduce Framework        | Spilled Records                                                    | 20,930         | 20,930      | 41,860         |
|                             | Map output bytes                                                   | 94,935,486     | 0           | 94,935,486     |
|                             | Total committed heap usage (bytes)                                 | 23,152,558,080 | 201,326,592 | 23,353,884,672 |
|                             | Combine input records                                              | 8,726,334      | 0           | 8,726,334      |
|                             | Map output records                                                 | 8,726,334      | 0           | 8,726,334      |
|                             | SPLIT_RAW_BYTES                                                    | 12,765         | 0           | 12,765         |
|                             | Reduce input records                                               | 0              | 20,930      | 20,930         |

Figure 6: The log file of one application: Details

| User stadilbrahim<br>JohConf : hdf://localhosts020/Users/shadibrahim/Desktop/hadoop/hadoop/shadi/hdfs/tmp/mapred/st<br>Submitted At : 29/10 23:19-52<br>Launched At : 29/10 23:19-52 (Disce)<br>Finished At : 29/10 23:21-42 (Imins, 50sec)<br>Status : SUCCESS | aging/shadiibrahim/ staging/job_201410292315_0                                                                                                    | 21/job.xml                         |  |
|----------------------------------------------------------------------------------------------------|----------------------------------------------------------------------------------------------------|------------------------------------|--|
| Time taken b                                                                                                    | by best performing Map task task 20141                                                                                                    | <u>292315_0001_m_000098</u> : 0sec |  |
|                                                                                                    | Average time taken by Map ta                                                                                                    | ks: 1sec                           |  |
|                                                                                                    | Worse performing map to                                                                                                    | sks                                |  |
|                                                                                                    | Task Id                                                                                                    | Time taken                         |  |
|                                                                                                    | task 201410292315 0001 m 000091                                                                                                    | 2sec                               |  |
|                                                                                                    | task_201410292315_0001_m_000006                                                                                                    | 2sec                               |  |
|                                                                                                    | task 201410292315 0001 m 000023                                                                                                    | 2sec                               |  |
|                                                                                                    | task 201410292315 0001 m 000036                                                                                                    | 2sec                               |  |
|                                                                                                    | task_201410292315_0001_m_000051                                                                                                    | 2sec                               |  |
|                                                                                                    | task_201410292315_0001_m_000059                                                                                                    | Zsec                               |  |
|                                                                                                    | task. 201410292315.0001. m. 000079                                                                                                    | 2sec                               |  |
|                                                                                                    | task_201410292315_0001_m_000076                                                                                                    | 2sec                               |  |
|                                                                                                    | task_201410292315_0001_m_000112                                                                                                    | Zsec                               |  |
|                                                                                                    | particular and a second second s |                                    |  |

Figure 7: The log file of one application: Tasks executions 1

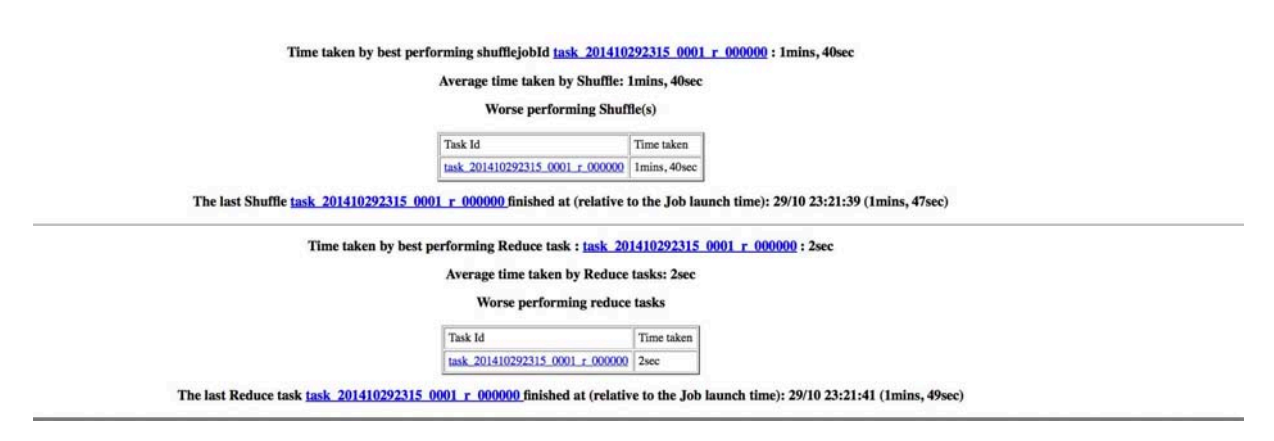

Figure 8: The log file of one application: Tasks executions 2

|                       | Task Id                              | Start Time     | Finish Time           | Host                     | Error | Task Logs                   | Counters |
|-----------------------|--------------------------------------|----------------|-----------------------|--------------------------|-------|-----------------------------|----------|
|                       | attempt_201410292315_0001_m_000091_0 | 29/10 23:21:14 | 29/10 23:21:17 (2sec) | /default-rack/shadis-mbp |       | Last 4KB<br>Last 8KB<br>All | 12       |
| Input Split Locations |                                      |                |                       |                          |       |                             |          |

Figure 9: The log file of one application: Map task execution 1

# Question 2.1

Check the configuration and the log files of your previous jobs through Hadoop GUI, what can you observe?

# **Exercise 3**: Accessing VisHadoop GUI

We have developed a new visualization tool to show the progress of different tasks during the execution of MapReduce application. Check this site http://hadoop-log.irisa.fr.

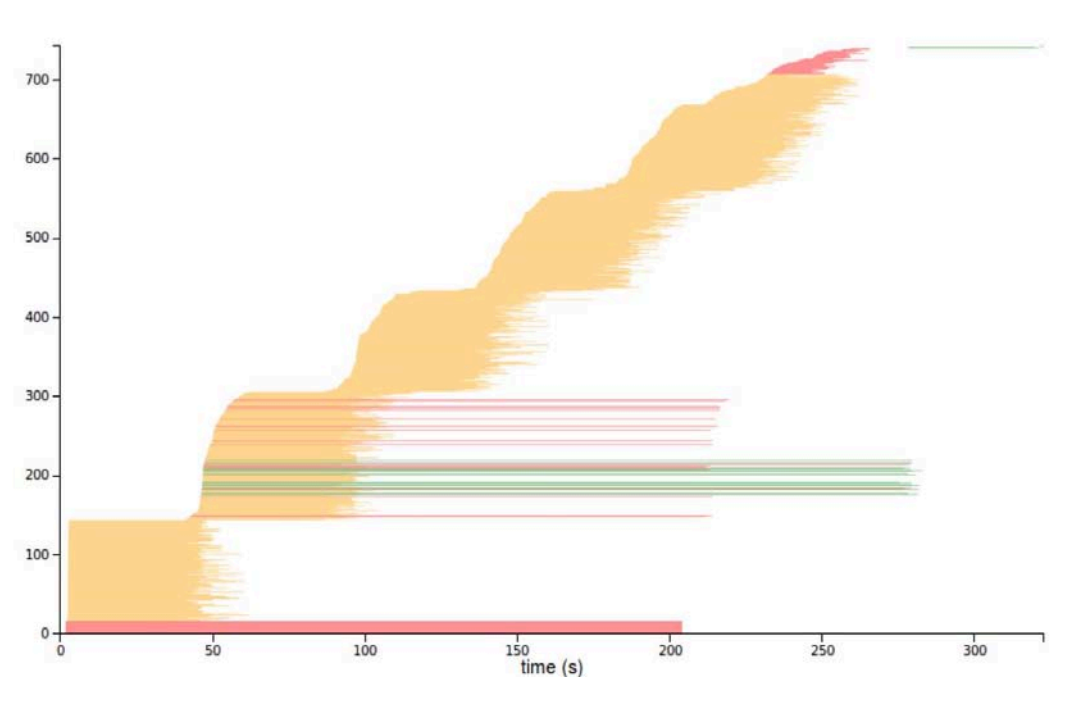

Figure 10: An Example of VisHadoop

# Question 3.1

Check the pattern of the three jobs (waves), Can you explain it?

# Question 3.2

Check the two log files in the (resources), and identify values of the following properties, using any of the three log analysis methods:

- Total Map tasks
- Total Reduce tasks
- Total local map tasks
- Replication factor
- Total killed tasks

How to distinguish speculated task from normal one?